# HOW TO VERIFY YOUR RED/DA IN NSIPS

POC: HM3 Kornheisl – kayleigh.r.kornheisl.mil@mail.mil

## \*\*Ensure you are using Internet Explorer

# Under ESR, go to: "Update personal information"

First, you need to verify your address in NSIPS is correct

then: "Address and Phone" SR Home Page

## **Electronic Service Record**

Rank/Rate: HM3

Current DSC: 100

Personal Information

Review member address and phone, marriage, and personal information.

View Personal Information Update member address, phone, e-mail, emergency contacts, religion, race, ethnicity and civilian employer information.

## Update Personal Information

Training, Education, and Qualifications

Review member training, education, and qualifications. View Training, Education, and Qualifications

Performance Review member performance information.

### View Performance

R.

e-Leave Request, Review, Submit, Cancel Leave Request(s). e-Leave

**CIMS** Calculators

CIMS - Selective Reenlistment Bonus CIMS - Retirement Plan CIMS - Survivor Benifit Plan

Due to the spreading Zika Virus, you should check your international leave destinations for Zika and any other CDC travel health advisories at: http://wwwnc.cdc.gov/travel/notices CONUS and US teritory destinations are posted at http://www.cdc.gov/zika/geo/index.html

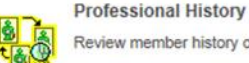

Review member history of assignments

View Professional History

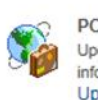

PCS Travel Update member PCS Travel information. Update PCS Travel

Service Obligations and Agreements Review member service obligations and agreements. View Service, Obligations, and Agreements

Administrative Remarks remarks.

Review member administrative View Administrative Remarks

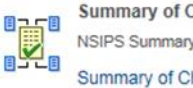

Summary of Changes NSIPS Summary of Changes Summary of Changes

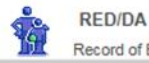

Record of Emergency Data

0 0 7

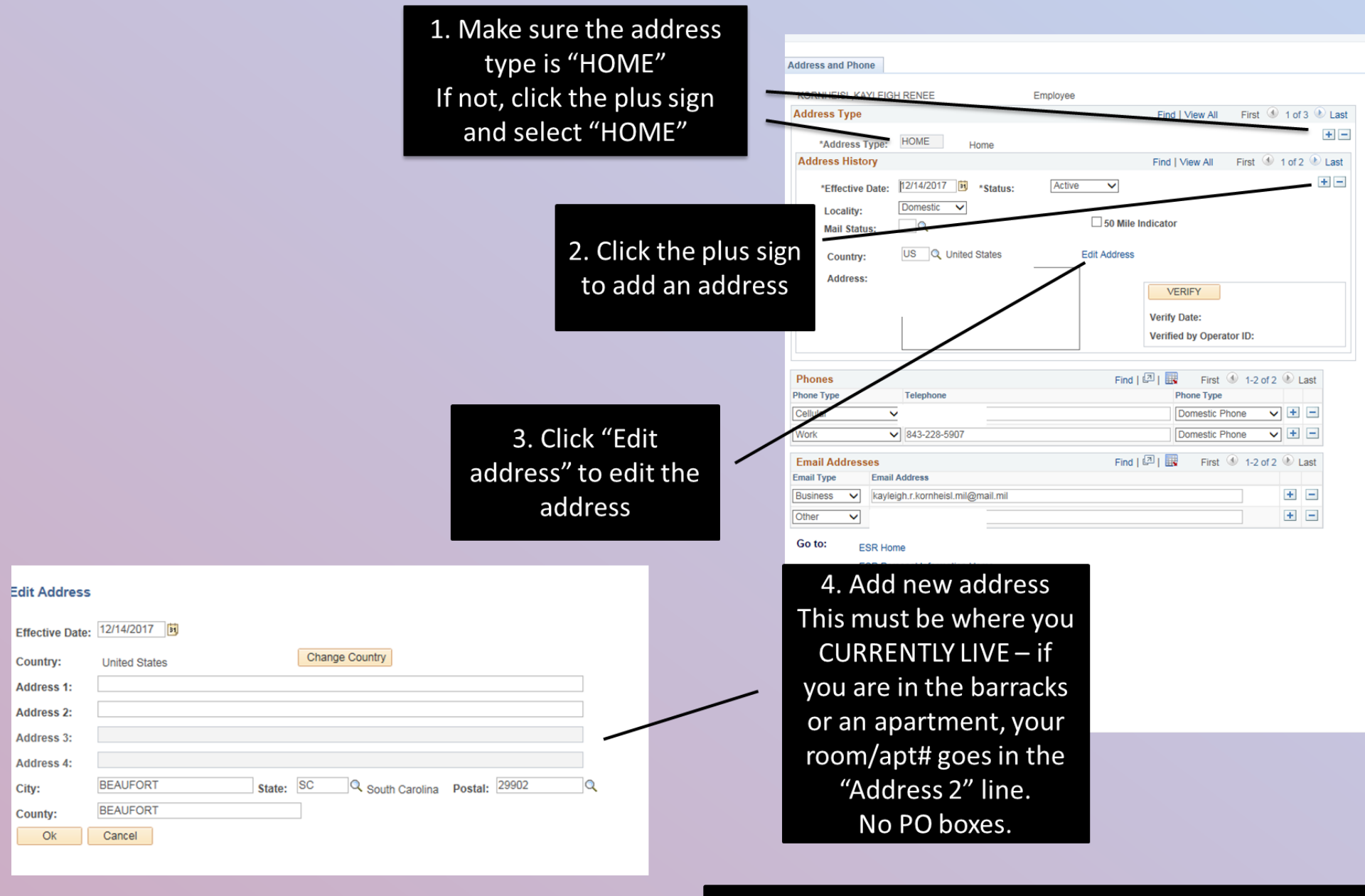

5. Once finished, click "save" at the bottom of the screen and then return to the NSIPS Homepage.

# How to get to RED/DA:

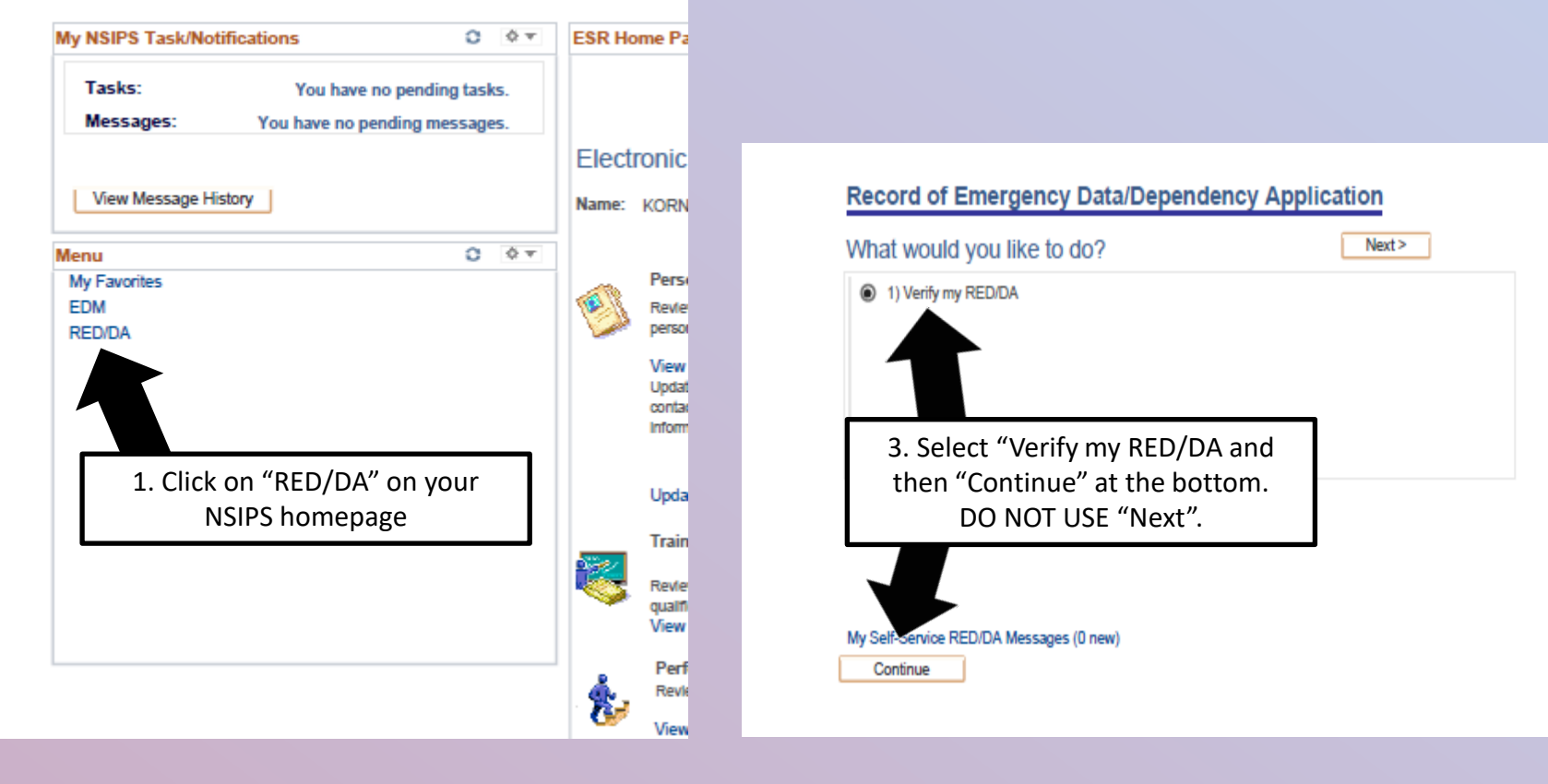

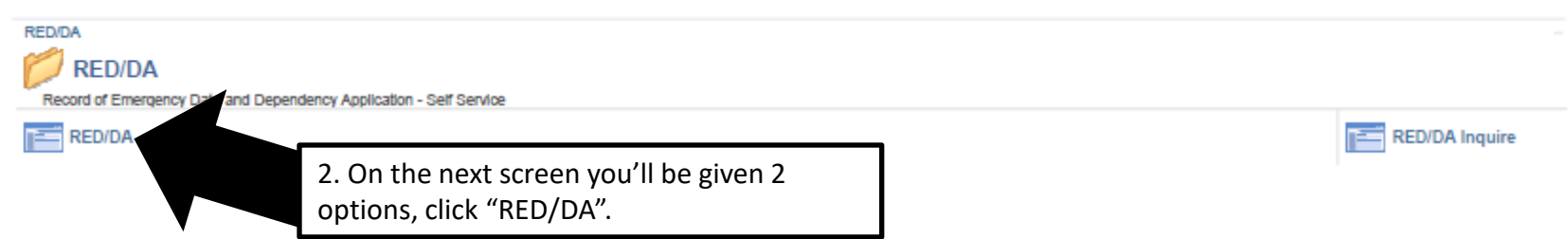

| endents/Beneficiari                             | les/Other Co                                   | ontacts C                                 | ertification/Rec                                                          | ertification Da                                                                                                    | tes 📖                                                                                           |                                                                                              |                 |                                                                                                    |                              |                                       |                 |                                            |                              |                          |                                             |         |
|-------------------------------------------------|------------------------------------------------|-------------------------------------------|---------------------------------------------------------------------------|----------------------------------------------------------------------------------------------------|-------------------------------------------------------------------------------------------------|----------------------------------------------------------------------------------------------|-----------------|----------------------------------------------------------------------------------------------------|------------------------------|---------------------------------------|-----------------|--------------------------------------------|------------------------------|--------------------------|---------------------------------------------|---------|
| iame                                            | Status                                         | Dependent<br>Status                       | Secondary<br>Dependency<br>Status                                         | Relationship                                                                                                    | Unpaid Pay /<br>Allowances                                                                      | Allotment<br>If Missing                                                                      | Gratuity<br>Pay | PADD                                                                                                    |                              | Auth Bed<br>Travel                    | ilde Aut<br>Tra | h Funeral<br>rel                           | Other<br>Person<br>to Notify | Notity if<br>Missing     | Do Not<br>Notify<br>Due to<br>III<br>Health | Delete  |
| Dad                                             | Living                                         | Not<br>Dependent                          |                                                                           | Father                                                                                                    | 50% ~                                                                                           | 50% 🗸                                                                                        | 50%             | V No                                                                                                    | ~                            | Yes                                   | ✓ Ye            | 5 🗸                                        |                              |                          |                                             | Delete  |
| Mom                                             | Living                                         | Not<br>Dependent                          |                                                                           | Mother                                                                                                    | 50% ~                                                                                           | 50% ~                                                                                        | 50%             | ✓ Yes                                                                                                    | ~                            | Yes                                   | ✓ Ye            | 5 🗸                                        |                              |                          |                                             | Delete  |
| Brother                                         |                                                | Not<br>Dependent                          |                                                                           | Brother                                                                                                    | 00% ~                                                                                           | 00% 🗸                                                                                        | 00%             | V No                                                                                                    | ~                            | No                                    | V No            | ~                                          |                              |                          |                                             | Delete  |
| Brother                                         | ľ                                              | Not<br>Dependent                          |                                                                           | Brother                                                                                                    | 00% ~                                                                                           | 00% ~                                                                                        | 00%             | V No                                                                                                    | ~                            | Yes                                   | ✓ Ye            | 5 🗸                                        |                              |                          |                                             | Delete  |
| Summary                                         |                                                |                                           |                                                                           |                                                                                                    | 100%                                                                                            | 100%                                                                                         | 100%            |                                                                                                    | ~                            |                                       | ~               | ~                                          |                              |                          |                                             |         |
| op of the pa<br>our spouse v<br>ext page to s   | ge. If yo<br>will be a<br>ee what<br>look like | u are ma<br>t the top<br>t their pa<br>e. | arried,<br>o – see<br>age will                                            | atus: Not St                                                                                                    | ubmitted                                                                                        |                                                                                              | (<br>F<br>P     | LAST                                                                                                    | ; FIRST                      |                                       |                 |                                            |                              | Step 1 (                 | of 4<br>.t >                                |         |
| top of the pa<br>your spouse v<br>ext page to s | ge. If yo<br>will be a<br>ee what<br>look like | u are ma<br>t the top<br>t their pa<br>e. | arried,<br>o – see<br>age will<br>RED/<br>mo<br>ma                        | DA requ<br>ther and<br>ke sure a                                                                                                    | ires you to<br>I father in<br>all informa                                                       | have both<br>the system<br>tion on this                                                      | a<br>a          | LAST<br>-2-3-4<br>ED/DA Par<br>rent Information<br>arent ?<br>telationship: Fat<br>status: Liv<br>lame:                                   | ent                          |                                       | ]               | *Depend                                    | dent<br>ve/Certific          | Step 1 (<br>Ne)          | of 4<br>(t >                                | ndent V |
| top of the pa<br>your spouse v<br>ext page to s | ge. If yo<br>will be a<br>ee what<br>look like | u are ma<br>t the top<br>t their pa<br>e. | RED/<br>mo                                                                | DA required and the sure and patient the sure and the sure and the sur | ires you to<br>I father in<br>all informa<br>ge is corre                                        | have both<br>the system<br>tion on this<br>ct.                                               |                 | LAST<br>-2-3-4<br>ED/DA Par<br>rent Information<br>arent ?<br>telationship: Fat<br>status: Liv<br>lame:<br>Birthdate                      | FIRST<br>ent<br>her<br>ing   | · · · · · · · · · · · · · · · · · · · | ]               | *Depend<br>Effection<br>Date:<br>Recertion | dent<br>ve/Certific          | Step 1 (<br>Nex<br>ation | Not Depe                                    | ndent V |
| top of the pa<br>your spouse v<br>ext page to s | ge. If yo<br>will be a<br>ee what<br>look like | u are ma<br>t the top<br>t their pa<br>e. | RED/<br>RED/<br>mo<br>age will                                            | DA required ther and ke sure a page u do not e selecte                                                                                                    | ires you to<br>I father in<br>all informa<br>ge is corre<br>have any<br>ed parent,              | have both<br>the system<br>tion on this<br>ct.<br>contact wit<br>there is an                 | a<br>h          | LAST<br>-2-3-4<br>ED/DA Par<br>rent Information<br>arent ?<br>telationship: Fat<br>itatus: Liv<br>lame:<br>Birthdate<br>esignations ?     | , FIRST<br>ent<br>her<br>ing |                                       | ]               | *Depend<br>Effectio<br>Date:<br>Recertio   | dent<br>ve/Certific          | Step 1 (<br>Ne)          | Not Depe                                    | ndent V |
| top of the pa<br>your spouse v<br>ext page to s | ge. If yo<br>will be a<br>ee what<br>look like | u are ma<br>t the top<br>t their pa<br>e. | arried,<br>o – see<br>age will<br>RED/<br>mo<br>ma<br>If yo<br>the<br>"un | DA required ther and ke sure a paper of the sure a paper of the sure a paper of the selected known "                                                                                                    | ires you to<br>l father in<br>all informa<br>ge is corre<br>have any<br>ed parent,<br>option un | have both<br>the system<br>tion on this<br>ct.<br>contact wit<br>there is an<br>der "status" | a<br>h          | LAST<br>-2-3-4<br>ED/DA Par<br>rent Information<br>arent ?<br>telationship: Fat<br>itatus: Liv<br>lame: .<br>Birthdate .<br>esignations ? | , FIRST<br>ent<br>her<br>ing |                                       | ]               | *Depend<br>Effectin<br>Date:<br>Recerti    | dent<br>ve/Certific          | Step 1 (<br>Ne)          | Not Depe                                    | ndent V |

Cancel

Next >

# 1-2-3-4-5

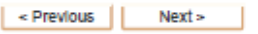

### Spouse Details Spouse Information

| Spouse 21                              |                                |  |  |  |  |  |  |  |
|----------------------------------------|--------------------------------|--|--|--|--|--|--|--|
| opouse w                               | Dependent Dependent            |  |  |  |  |  |  |  |
| *Name:                                 | *Dependent Dependent V         |  |  |  |  |  |  |  |
| *Birthdate                             | Primary Q.                     |  |  |  |  |  |  |  |
| *Gender Y Spouse                       |                                |  |  |  |  |  |  |  |
| Spouse's Military Information 😰        | *Citizenship 😰                 |  |  |  |  |  |  |  |
| *Military Spouse No V                  | O US by Naturalization ONot US |  |  |  |  |  |  |  |
| SSN                                    | Country:                       |  |  |  |  |  |  |  |
|                                        | Spouse's Previous Marriage     |  |  |  |  |  |  |  |
| Classification:                        | *Proviously Married No V       |  |  |  |  |  |  |  |
|                                        | Dissolved                      |  |  |  |  |  |  |  |
| Sondes Component                       | On: By:                        |  |  |  |  |  |  |  |
| Service Component.                     | City                           |  |  |  |  |  |  |  |
| Duty Station                           | State:                         |  |  |  |  |  |  |  |
| Pay Grade                              | Country                        |  |  |  |  |  |  |  |
| THIS INFORMATION WILL BE UPDATED LATER |                                |  |  |  |  |  |  |  |
| Spouse's Emergency Contact             |                                |  |  |  |  |  |  |  |
| Name:                                  |                                |  |  |  |  |  |  |  |
| Relationship: Addre                    | 888 🗸                          |  |  |  |  |  |  |  |
| Address 1:                             |                                |  |  |  |  |  |  |  |
| Address 2:                             |                                |  |  |  |  |  |  |  |
| Address 3:                             |                                |  |  |  |  |  |  |  |
| City:                                  |                                |  |  |  |  |  |  |  |
| County:                                |                                |  |  |  |  |  |  |  |
| State: Q, ZIF                          | P Code: Q                      |  |  |  |  |  |  |  |
| Country: US United States              |                                |  |  |  |  |  |  |  |
|                                        |                                |  |  |  |  |  |  |  |
| Cancel                                 | < Previous Next >              |  |  |  |  |  |  |  |

If you do not have a spouse, skip this page

\*\*\*If you are married\*\*\*
Fill out <u>ALL</u> information on this page, including your spouse's emergency contact – this <u>CAN NOT</u> be you.
If your spouse has been previously married, you will need to attach a copy of their divorce decree.
If you're married mil-to-mil ensure your spouse is marked as "not dependent" – this will automatically have you fill in the "Spouse's Military Information" block on the left. You will need to input all of the details requested.

| <ul> <li>For ALL dependents residing with you, select the "Resides with Service Member" option and then add their phone number.</li> <li>If they do not have their own phone number, select the "Same phone number as Service Member" option.</li> </ul>                               |                                                                                                    |
|----------------------------------------------------------------------------------------------------|----------------------------------------------------------------------------------------------------|
| Address intom TEST, TEST.  Address intom TEST, TEST.  Resides with Service Member's Mother?  Resides with Service Member's Mother?  Resides with Service Member's Father?  Dependent/Beneficiary/Other Contact Address  Address  Address  Address 1:  Address 2:  Address 3:           |                                                                                                    |
| *City:       County:         *State:       Q         *Country:       US         Q       *Postal:         *Country:       US         Q       Us         *Phone       Numbers         *Phone       Yrmary Phone         *Phone       Type:         *Telephone:       Domestic Indicator: | For ALL non-dependents and dependents<br>who do not reside with you, make sure you<br>complete BOTH the address AND phone<br>sections. |
| Atternate Phone   Phone Type:   Telephone:   Domestic Indicator:     Email Address   Email:   Edit My Phone, Other Email Addresses, Current Address                                                                                                    |                                                                                                    |
| Cancel < Previous Next >                                                                                                    |                                                                                                    |

| (1-2-3-4-5)                                                                                                    | evious Next >              |                                                                                               |                                               |
|----------------------------------------------------------------------------------------------------|----------------------------|-----------------------------------------------------------------------------------------------|-----------------------------------------------|
| Attachments                                                                                                    |                            |                                                                                               |                                               |
| Upload attachments for TEST, TEST if required.                                                                                       |                            |                                                                                               |                                               |
| Supporting Documentation                                                                                                    |                            | If the system requires you to<br>documentation, it will                                       | o upload any supporting<br>be requested here. |
| Add                                                                                                    |                            |                                                                                               |                                               |
| If you need to upload documentation:<br>Use the dropdown menu to select the type of<br>document you are uploading, then click "Add". | Description View /<br>View | Attachment Validated Delete Attachment Delete                                                 |                                               |
| A pop-up will come up – upload the document.                                                                                         | < Previous Next >          | Once uploaded, select "View<br>Attachment" to verify you've<br>selected the correct document. |                                               |

| 1-2-3-4<br>Confirmation<br>Confirm any changes for by clicki |            |                     | This page will sh<br>made to the sel<br>information, i<br>supporting do<br>Once you reviev | ges<br>n's<br>h". |                 |
|--------------------------------------------------------------|------------|---------------------|--------------------------------------------------------------------------------------------|-------------------|-----------------|
| ltem                                                         |            | Original Informatio | on                                                                                         | New Information   | tion            |
| Supporting Doc                                               | umentation |                     |                                                                                            |                   |                 |
| Attached To:                                                 | File Name  | Attachment<br>Type  | Description                                                                                | Validated         | View Attachment |
|                                                              |            |                     |                                                                                            |                   | View Attachment |
| Cancel                                                       |            |                     | < Previo                                                                                   | us Finish         |                 |

# After updating everyone's information:

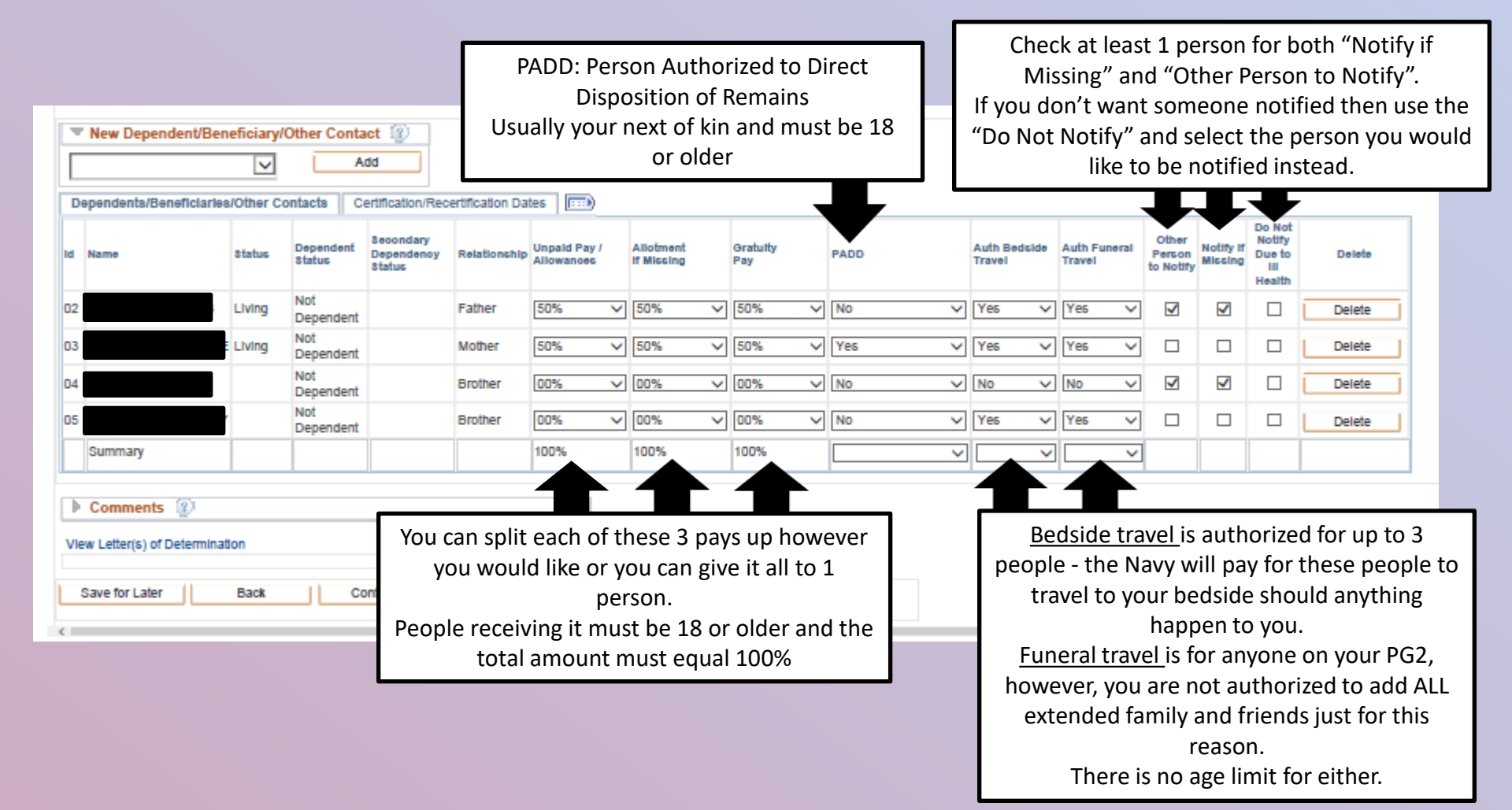

# Member's Personal Data:

| Effective                                   | Date: 07/29/2                              | 014                     |               |                                                                                                    |  |  |  |  |
|---------------------------------------------|--------------------------------------------|-------------------------|---------------|----------------------------------------------------------------------------------------------------|--|--|--|--|
| Member<br>*Currently<br>Place of M<br>City: | 's Marital Statu<br>y: [Single<br>larriage | is 😰<br>✓ On: [         | Ens           | Ensure this is your official email, it should only<br>be what we can find in outlook<br>i.e. gov issued emails (.mil accounts) |  |  |  |  |
| State:                                      |                                            | Country:                | US            | State: US                                                                                                    |  |  |  |  |
| *Religion                                   | 1                                          |                         |               | *Official Email Address                                                                                                    |  |  |  |  |
|                                             |                                            |                         |               | KAYLEIGH.R.KORNHEISL.MIL@MAIL.MIL Edit Official Email                                                                          |  |  |  |  |
| *Phone                                      | 1                                          |                         |               | Find   💷   🧱 🛛 First 🌆 1-2 of 2 🕑 Last                                                                                         |  |  |  |  |
| Phone Type                                  | ,                                          | Telep                   | ohone         | Domestio Indicator                                                                                                    |  |  |  |  |
| Cellular                                    |                                            |                         |               | Domestic Phone                                                                                                    |  |  |  |  |
| Work                                        |                                            | 843-                    | 228-5907      | Domestic Phone                                                                                                    |  |  |  |  |
| Other En                                    | nail Addresses                             | 12                      |               | Find   💷   🧱 🛛 First 🍈 1-2 of 2 🛞 Last                                                                                         |  |  |  |  |
| Email Type                                  | Email /                                    | aaenbb/                 |               |                                                                                                    |  |  |  |  |
| Business                                    | kayleig                                    | h.r.kornheisi.mi@n      | nall.mll      |                                                                                                    |  |  |  |  |
| Other                                       |                                            |                         |               |                                                                                                    |  |  |  |  |
| *Current                                    | Address 😰                                  |                         |               | Find   💷   🔜 🛛 First 🛞 1 of 1 🐼 Last                                                                                           |  |  |  |  |
| Address<br>Type                             | Effective Date                             | Foreign Address<br>Type | Country       | Address                                                                                                    |  |  |  |  |
| HOME                                        | OME 02/22/2018 Domestic                    |                         | United States |                                                                                                    |  |  |  |  |
| Edit M                                      | ly Phone, Other E                          | mall Addresses, Cu      | rrent Address |                                                                                                    |  |  |  |  |
|                                             |                                            |                         |               |                                                                                                    |  |  |  |  |
| Save for                                    | r Later                                    | Back                    | Continue      | Status: Not Submitted                                                                                                    |  |  |  |  |

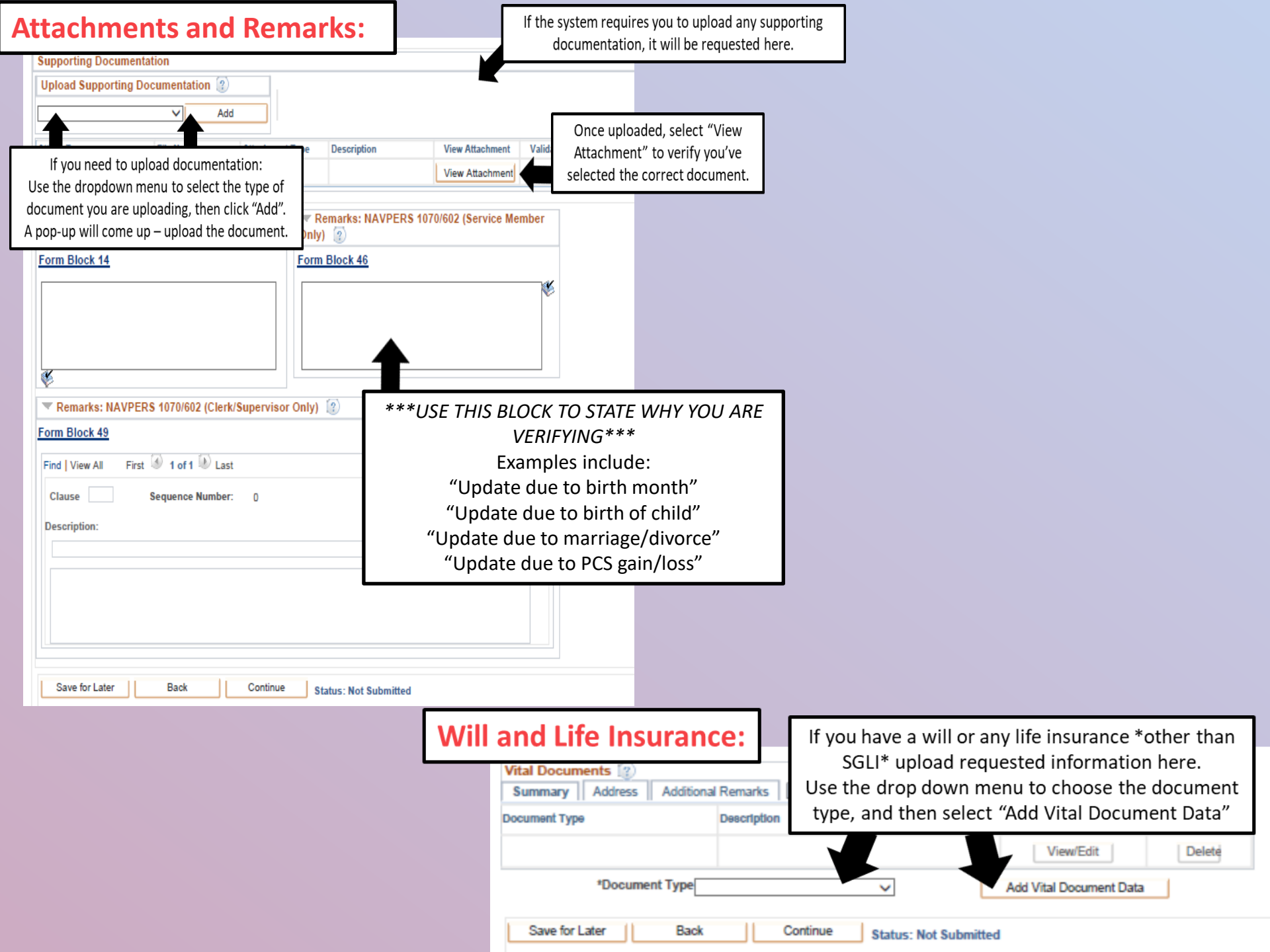

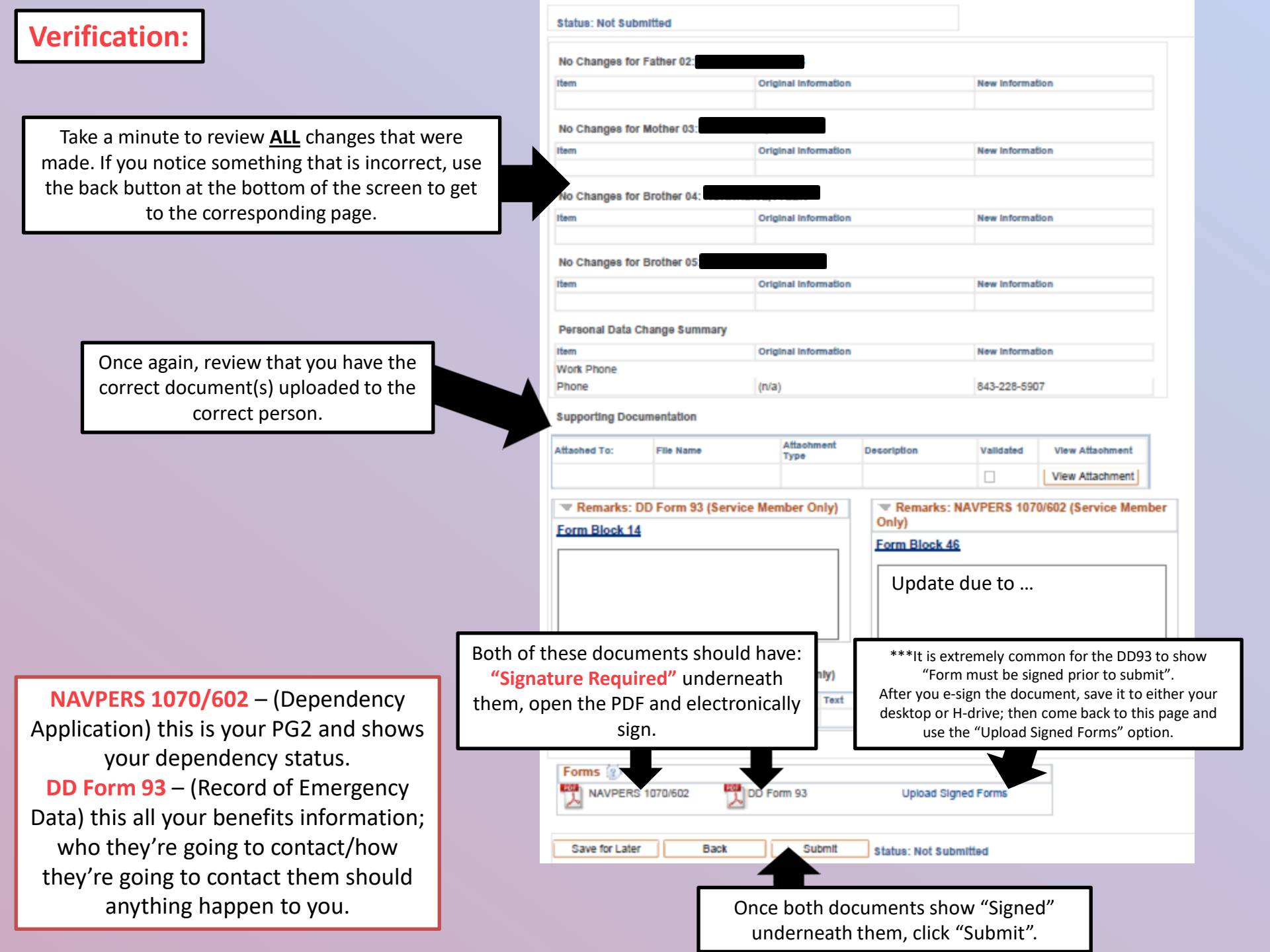